# 浙江省医学会会员组织管理系统 专科分会青年委员推荐操作说明(个人非会员)

# 1、浏览器输入<u>https://www.zjma.org/</u>打开浙江省医学会官网, 在导航找到"组织管理">>"组织管理系统" 2、点击"组织管理系统"进入

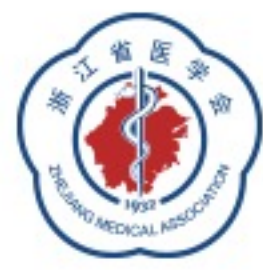

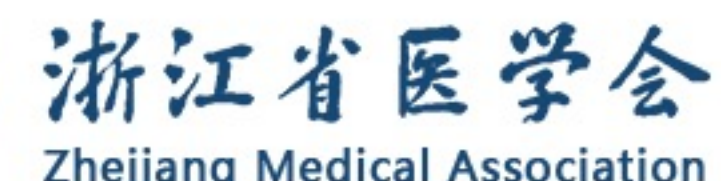

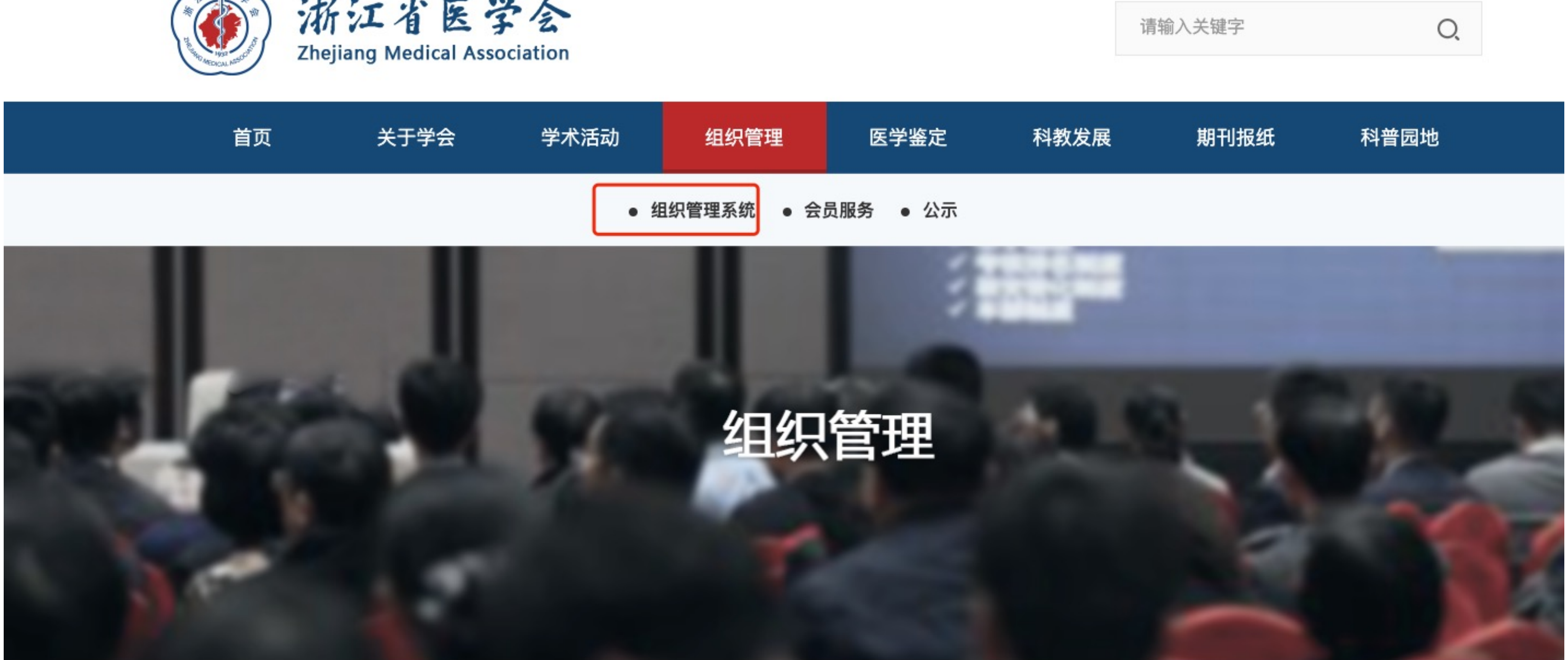

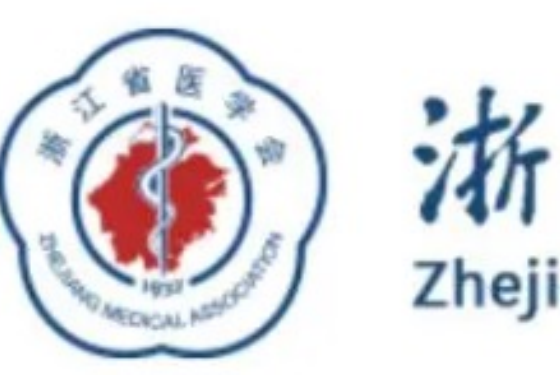

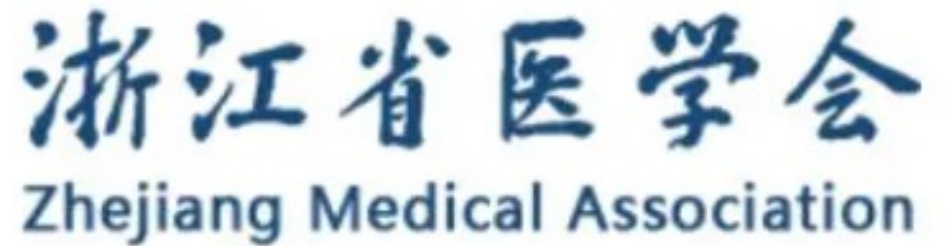

#### 浙江省医学会组织管理系统

#### 申请人须知

您好,欢迎登录浙江省医学会组织管理系统,建议使用电脑登录填报。 填报程序:

专业委员会委员候选人:凭推荐码登录系统,按提示完成网报工作,导出打印 并加盖所在单位公章,将推荐表原件寄至浙江省医学会。

#### 填报说明下载:

一、点击下载"单位或地市医学会填报说明"

二、委员填报说明

2.1 如果您已经是浙江省医学会会员,请参考"委员填报说明"来完成填报。

2.2 如您还未是浙江省医学会会员,请参考"(非会员)委员填报说明"来完成

#### 三、青年委员填报说明

3.1 如您已经是浙江省医学会会员,请参考"青年委员填报说明"来完成填报。

3.2 如您还未是浙江省医学会会员,请参考"(非会员)青年委员填报说明"来完成填报。

#### 浙江省医学会

- 地址:杭州武林广场省科协大楼9楼907室
- 邮编: 310003
- 电话: 0571-87567824
- 传真: 0571-87567823

技术支持电话: 400-008-5413

## 选择青年委员填报

- 1、如果没有登录,会跳转到登录页面完成登录
- 2、如果您已经登录在用户中心完成操作

|         | 委员填报  | 青年委员填报 | 推荐单位 |  |  |
|---------|-------|--------|------|--|--|
|         | 委员推荐码 | 马      |      |  |  |
| 117推存衣, | 登录    |        |      |  |  |
|         |       |        |      |  |  |
| 填报。     |       |        |      |  |  |
|         |       |        |      |  |  |

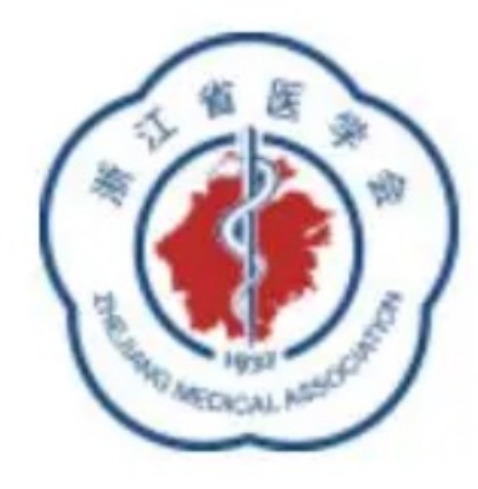

# 浙江省医学会

**Zhejiang Medical Association** 

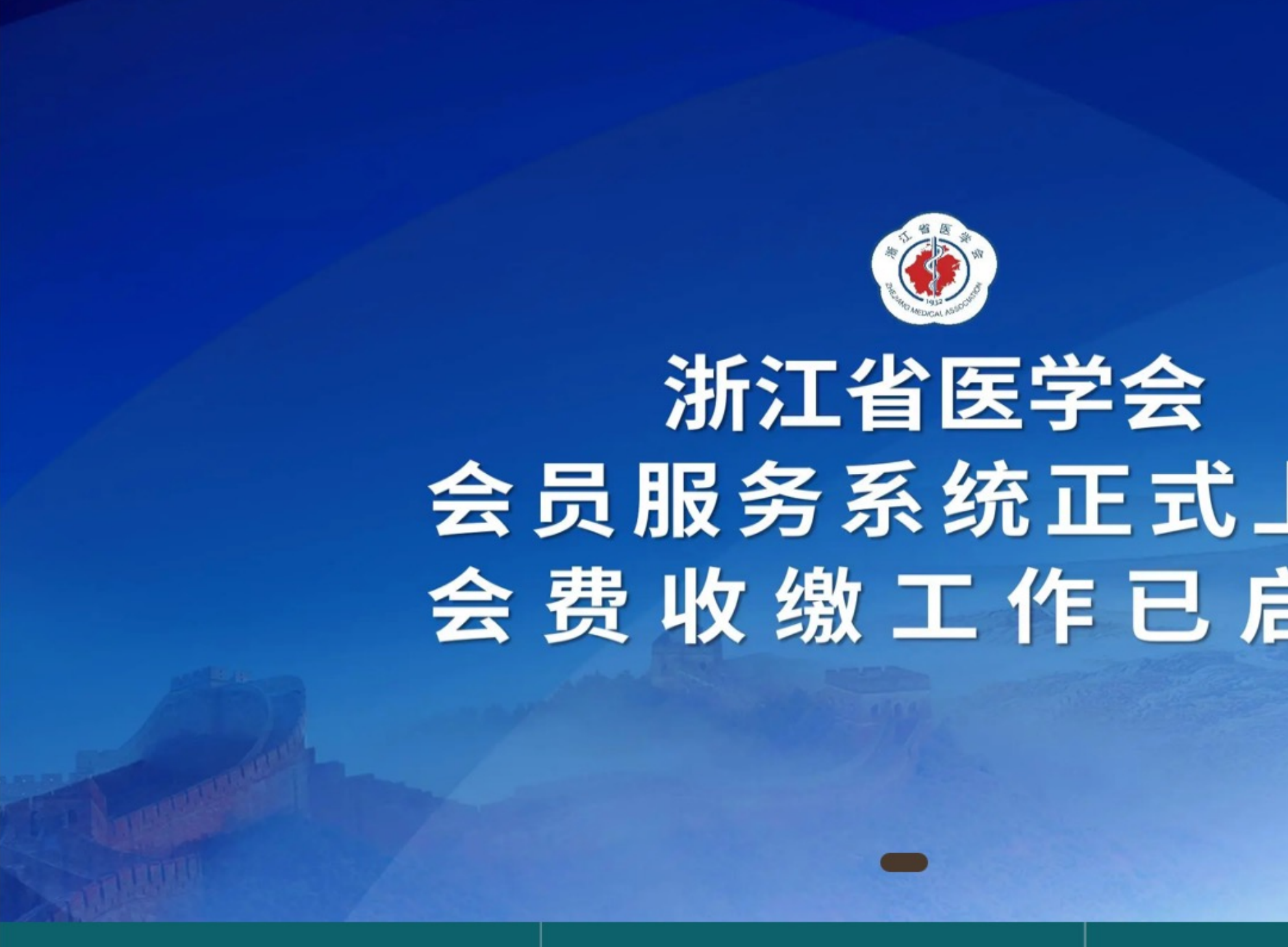

返回首页

如果没有登录,请通过微信号,账号密码,或者验证码完成登录, 然后进行填报

|    | 微信扫码 <b>账号密码登录</b> 验证码登录 |
|----|--------------------------|
|    | 8 输入手机号或邮箱               |
| 上线 | ● 输入密码 ◎                 |
| 司动 | ⊘ 验证码                    |
|    | 立即注册   找回密码 登录           |
|    |                          |

| 用户由心                |                       |
|---------------------|-----------------------|
|                     |                       |
| <b>合</b> 返回首页       | 分会任职信息                |
| <mark>8</mark> 个人中心 | 申请任职                  |
| 🖴 会员证书              | 机构名称 申报组织 选择需要填报的青年委员 |
| 🛞 交费记录              | 测试分会第一届委员:            |
| ▶ 学习中心              | 测试分会第二届青年委员会          |
| ∥_ 正式考试             |                       |
| ◆ 培训证书              |                       |
|                     |                       |
| ∾ 修改基本信息            |                       |
| ■ 修改密码              |                       |
| 调出                  |                       |

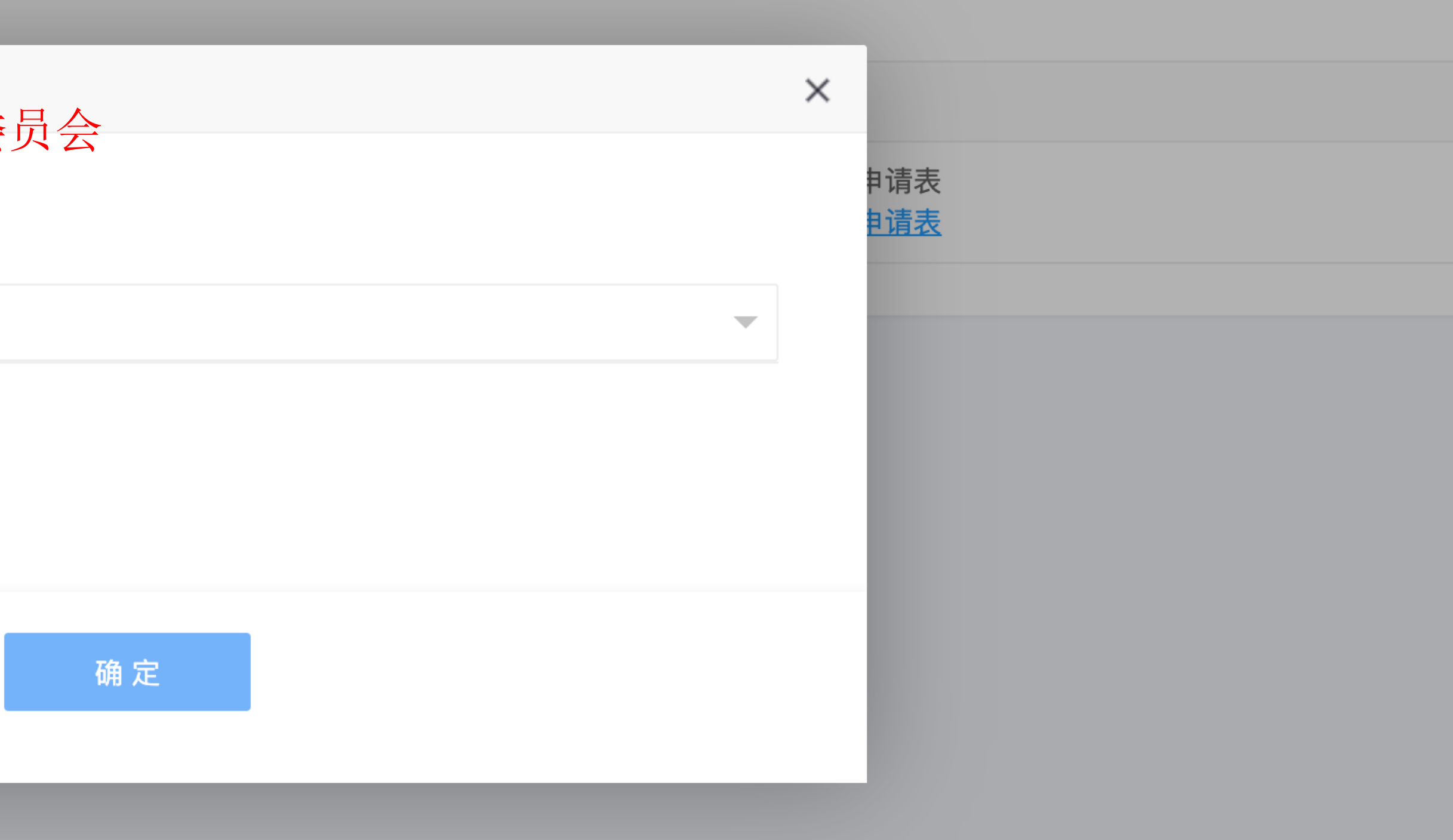

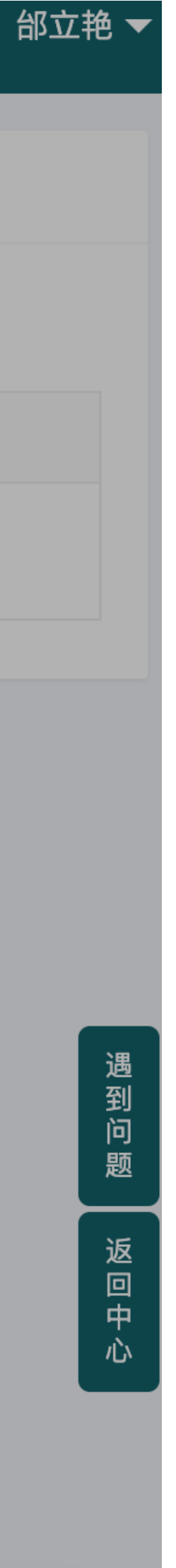

# 如果您不是会员,请先完成会员申请。如果您已经是会员,请忽略P6-P9内容。

| 用户中心                | 三 菜单 浙江省医学会 |           |                                        |   |      |
|---------------------|-------------|-----------|----------------------------------------|---|------|
| ☆ 返回首页              | 分会任职信息      |           |                                        |   |      |
| <mark>名</mark> 个人中心 | 申请任职        |           |                                        |   |      |
| 🖴 会员证书              | 机构名称        | 申报组织      |                                        | × | 任职状态 |
|                     |             | * 请选择组织机构 |                                        |   |      |
| ▶ 学习中心              |             | 测试分会弗     | <sub>中安页会</sub><br>① 请先申请成为会员,并保证会员有效期 |   |      |
| ∥ 正式考试              |             |           | 在申报条件范围内。<br>点击去申请                     |   |      |
| ◆ 培训证书              |             |           | 确定                                     |   |      |
|                     |             |           |                                        |   |      |
| ∾ 修改基本信息            |             |           |                                        |   |      |
| ■ 修改密码              |             |           |                                        |   |      |
| NELL                |             |           |                                        |   |      |

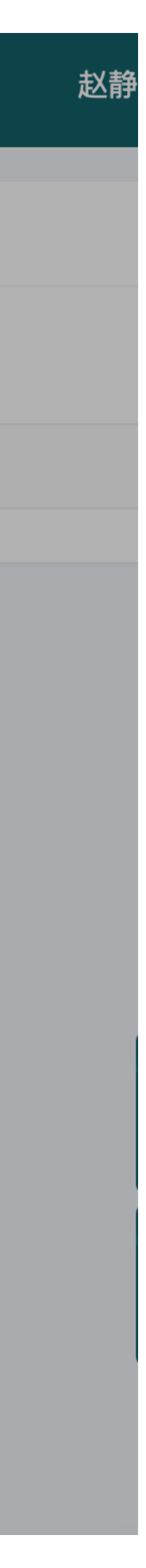

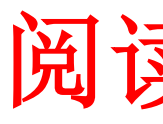

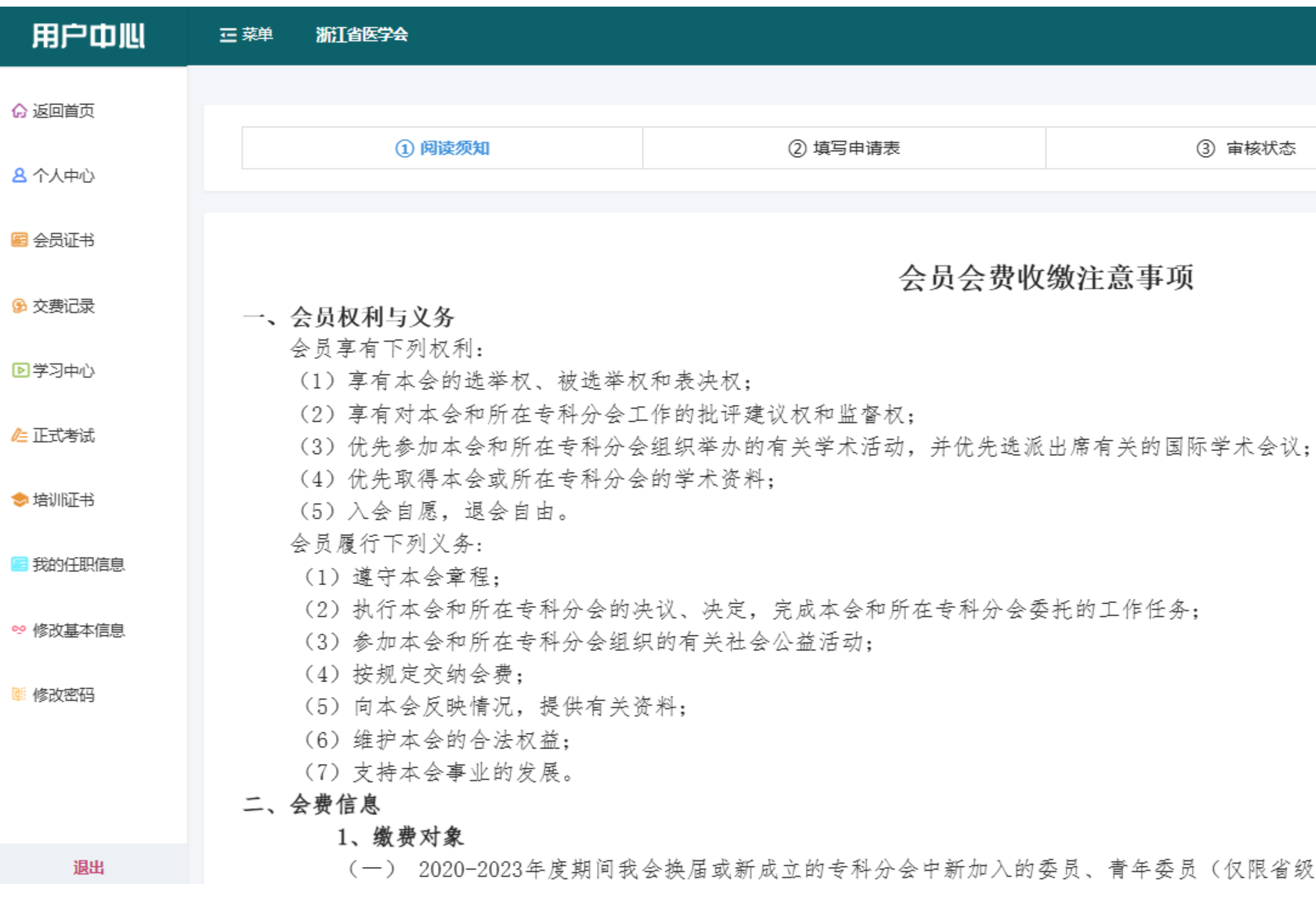

阅读入会须知

| 请表 | <ol> <li>③ 审核状态</li> </ol> | <ol> <li>④ 缴纳会费</li> </ol> |
|----|----------------------------|----------------------------|
|    |                            |                            |

#### 会员会费收缴注意事项

(一) 2020-2023年度期间我会换届或新成立的专科分会中新加入的委员、青年委员(仅限省级医疗机构人员)。

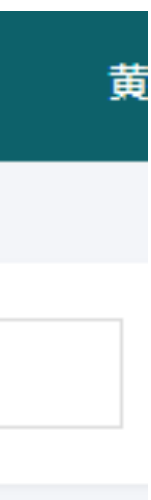

# 在线填写入会申请表(红色带\*号的内容是必填写项目,请务必准确填写)

| 用户中心                | ご 菜単 浙江省医学:        | <b>€</b>                                  |
|---------------------|--------------------|-------------------------------------------|
| ☆ 返回首页              |                    |                                           |
| <mark>各</mark> 个人中心 |                    | <ol> <li>阅读须知</li> <li>② 填写申请表</li> </ol> |
| 🔤 会员证书              | - 大利八人             | 选择公本/公共机构                                 |
| 交费记录                | * 专科力会<br>(最多可选三个) | 非分会委员、青年委员可以选择相对应学科的专科分会。                 |
| ▶学习中心               | ★ 手机号码             | 12                                        |
| ∥= 正式考试             | * 真实姓名             |                                           |
| 🗢 培训证书              | * 身份证号             | 3.                                        |
| 🧧 我的任职信息            | ★ 収/日回況            |                                           |
| ∾ 修改基本信息            | * 是否涉军人员           | ○ 是 ● 否                                   |
| \min 修改密码           | ★ 电子邮箱             | -77                                       |
|                     |                    | 请您准确填写电子邮箱,缴费完成后,财务将在一个月左右,将财政收据发         |
|                     | * 国1家职方            |                                           |

## 确认会费信息(财务收到会费后,将在一个月次

| (1) 阅读须知            | (2) 填写申请表     |
|---------------------|---------------|
|                     |               |
|                     |               |
| 普通会员<br>RMB150.00   |               |
| 说明:个人会费:每人每年30元,每五年 | 收取一次;         |
| 财务收到会费后,将在一个月左右,    | 将财政收据发送至您的邮箱! |

|         |        | <ol> <li>③ 审核状态</li> </ol> |    |         | <ol> <li>         ④ 缴纳会费     </li> </ol> |  |
|---------|--------|----------------------------|----|---------|------------------------------------------|--|
|         |        |                            |    |         |                                          |  |
|         |        |                            |    |         |                                          |  |
|         |        |                            |    |         |                                          |  |
|         |        |                            |    |         |                                          |  |
|         |        |                            |    |         |                                          |  |
|         |        |                            |    |         |                                          |  |
|         |        |                            |    |         |                                          |  |
|         |        |                            |    |         |                                          |  |
| 送至您的邮箱! |        |                            |    |         |                                          |  |
|         |        |                            |    |         |                                          |  |
| 七七      | 收际市水   | r<br>田<br>七<br>祥<br>石      | 你的 | 加药工     |                                          |  |
| 工力,     | 可则此化   | 山火心土                       |    | • 日下 44 |                                          |  |
|         |        |                            |    |         |                                          |  |
|         | ③ 审核状态 | ž –                        |    | ④ 缴纳会   | 费                                        |  |
|         |        |                            |    |         |                                          |  |

# 填写发票信息完成在线付款

|                                              |                                                              | <ol> <li>阅读须知</li> </ol>                                     | <ol> <li>(2) 填写申请表</li> </ol> | <ol> <li>③ 审核状态</li> </ol> | ④ 缴纳会费      |
|----------------------------------------------|--------------------------------------------------------------|--------------------------------------------------------------|-------------------------------|----------------------------|-------------|
|                                              |                                                              |                                                              |                               |                            |             |
|                                              | 费用类型                                                         |                                                              |                               |                            |             |
|                                              | 费用类型: 普<br>费用单价: C                                           | 通会员<br>NY 150.00                                             |                               |                            |             |
|                                              | 财政票据 需要                                                      | D                                                            |                               |                            |             |
|                                              | 填写票据信息                                                       |                                                              |                               |                            |             |
|                                              | *发票类型                                                        | 财政票据                                                         | $\overline{}$                 |                            |             |
|                                              | *抬头类型:                                                       | ● 单位 ○ 个人                                                    |                               |                            |             |
|                                              | *票据抬头/<br>单位名称:                                              | 票据抬头/单位名称                                                    |                               |                            |             |
|                                              | * 纳税人识<br>别号:                                                | 请输入纳税人识别号                                                    |                               |                            |             |
|                                              |                                                              |                                                              |                               |                            |             |
|                                              | )浙江省<br>Zhejiang Medic                                       | 医学会 统一收                                                      | 费平台                           | Ĩ                          | 页 交易查询 用户指南 |
| <b>订!</b><br>商<br>荷户<br>订 <sup>[]</sup><br>金 | <b>单信息</b><br>户:浙江<br>中订单号: 5033<br>单信息: <b>普通</b><br>额: CNY | 省医学 <del>会</del><br>8H20240626165423-u882506<br>会员<br>150.00 | 54p93618507                   |                            |             |
| 发                                            | 票信息                                                          |                                                              |                               |                            |             |
|                                              | *发票类型                                                        |                                                              |                               |                            |             |
|                                              | *治天空型                                                        | • • 医院/科研院所局校等有机                                             |                               |                            |             |

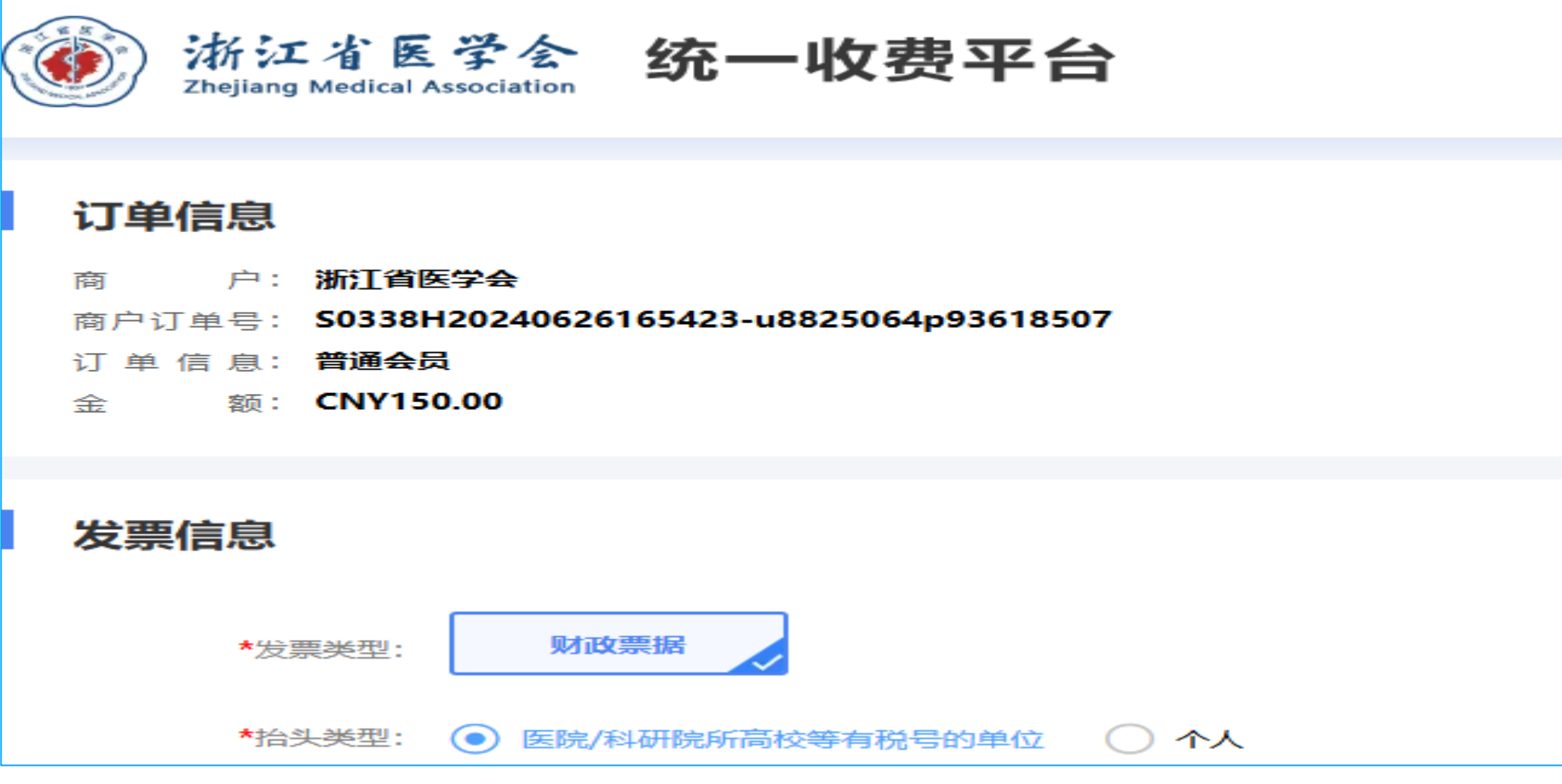

| 用户中心                | - 三 菜单 浙江省医学会 |      |
|---------------------|---------------|------|
| 🔓 返回首页              | 分会任职信息        |      |
| <mark>名</mark> 个人中心 | <b>▲</b> 请任职  |      |
| 🔤 会员证书              | 机构名称          | 任职日期 |
|                     | 测试分会第一届委员会    |      |
| ▶ 学习中心              |               |      |
| ∥上 正式考试             |               |      |
| ⇒ 培训证书              |               |      |
| 圖 我的任职信息            |               |      |
| ∾ 修改基本信息            |               |      |
| 📑 修改密码              |               |      |
|                     |               |      |
|                     |               |      |
|                     |               |      |
|                     |               |      |

| 任职 | 任职状态                                      |
|----|-------------------------------------------|
|    | 信息填写完成,请尽快回传申请表<br><u>信息填写完成,请尽快回传申请表</u> |

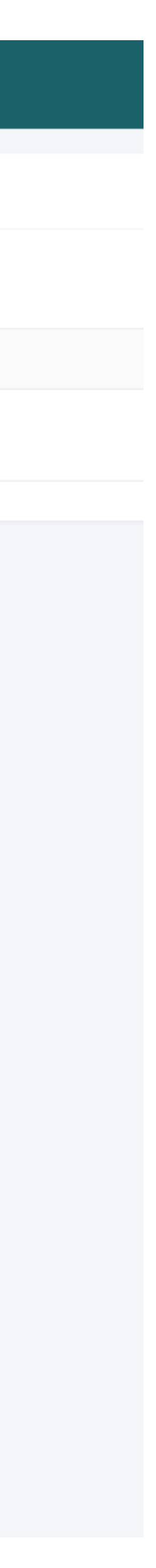

| 用户中心                | - 菜单   | 浙江省医学会      |                                 |
|---------------------|--------|-------------|---------------------------------|
| <b>6</b> 返回首页       | 个人中心 / | 任职列表 / 申请须知 |                                 |
| <mark>名</mark> 个人中心 |        |             |                                 |
| 🕾 会员证书              |        |             |                                 |
| 🎐 交费记录              |        |             | 您好,欢迎登录浙江省医学会组织管理系              |
| ▶ 学习中心              |        |             | 填报程序:<br>专业委员会委员候选人:凭推荐码登录系     |
| ∕⊑ 正式考试             |        |             | 章,将推荐表原件寄至浙江省医学会。               |
| 🗢 培训证书              |        |             | 填报说明下载:<br>一、点击下载"单位或地市医学会填报说!  |
| 🕾 我的任职信息            |        |             | 二、委员填报说明                        |
| ° 修改基本信息            |        |             | 2.1 如果您已经是浙江省医学会会员,             |
| 🦉 修改密码              |        |             | 2.2 如您还未是浙江省医学会会员,讨             |
|                     |        |             | 三、青年委员填报说明                      |
|                     |        |             | 3.1 如您已经是浙江省医学会会员,请             |
|                     |        |             | 3.2 如您还未是浙江省医学会会员,请             |
|                     |        |             | 浙江省医学会                          |
|                     |        |             | 地址:杭州武林广场省科协大楼9楼907             |
|                     |        |             | 邮 编:310003<br>申 话:0571-87567824 |
|                     |        |             | 传真: 0571-87567823               |
|                     |        |             | Γ                               |

退出

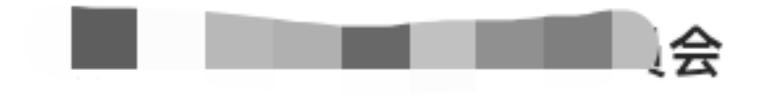

『理系统,建议使用电脑登录填报。

录系统,按提示完成网报工作,导出打印1份推荐表,本人签字并加盖所在单位公

注意: 要将推荐表打印加盖公章后快递给医学会

**员说明"** 

员,请参考"<mark>委员填报说明</mark>"来完成填报。

员,请参考"(非会员)委员填报说明"来完成填报。

请参考"青年委员填报说明"来完成填报。

请参考"(非会员)青年委员填报说明"来完成填报。

907室

我已阅读说明须知,开始提交申请资料

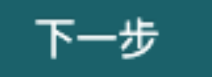

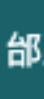

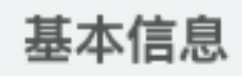

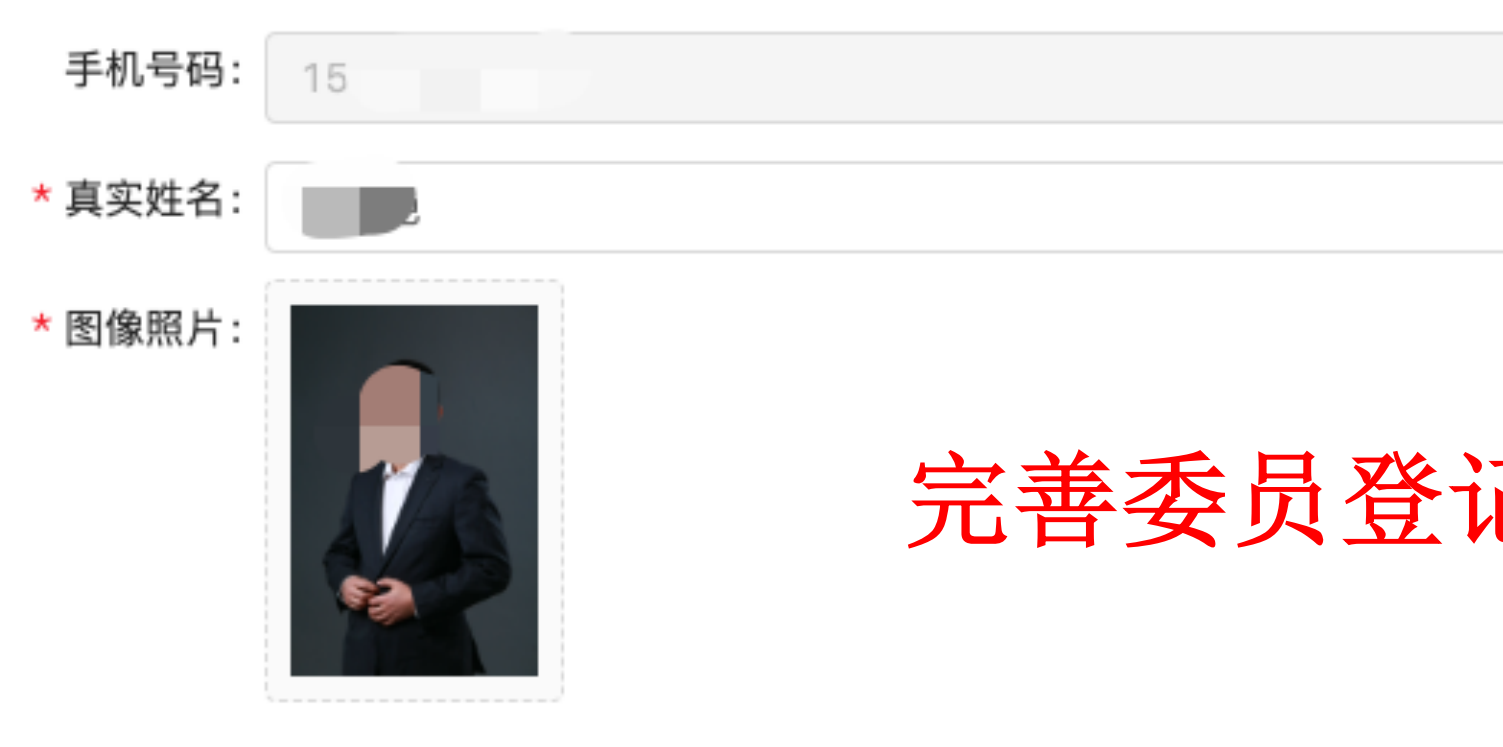

\*性别: 💽 男 🔵 女

| * 身份证号: | 1305 ?2411 |
|---------|------------|
| * 出生日期: | 1985-08-22 |
| * 籍贯:   | 河上         |
| * 民族:   | 汉族         |
| * 党派:   | 中国共产党      |
| 地区省级:   |            |
| * 工作单位: | 北京有限公司     |
| * 工作部门: | 产品部        |
| * 单位地址: | 北京         |
| * 单位电话: | 010- 352   |
| * 单位邮编: | 16010      |

### 测试分会第一届委员会

## 完善委员登记表,基本信息填写

| ~ |
|---|
|   |
| V |
|   |
| ~ |
|   |
|   |
|   |
|   |
|   |
|   |
|   |
|   |

| 学会名称                                 | 担(兼)任的职务       | 年月                |
|--------------------------------------|----------------|-------------------|
| 浙江省医学会重症分会                           | 委员             | 2018年10月至2022年10月 |
| 浙江射医学会急诊分会                           | 常务委员           | 2018年10月至2022年10月 |
|                                      |                |                   |
| <sub>主要学师</sub> 基本信息中个人简 <b></b> 力部分 | ,可以增加多条。只需在对应的 | 模块选择"新增"即可        |
| 起止年月                                 | 院校名称           | 学位                |
| 1998年7月至2002年7月                      | 浙江大学           | 学士                |
| 2002年9月至2008年10月                     | 协和医学会院         | 博士                |
| 工作经历                                 |                |                   |
| 上TF 经历                               |                |                   |
| 起止年月                                 | 工作单位           | 职务和技术职称           |
| 2008年12月                             | 浙江大学第一附属医院     | 副主任               |
| 学术资料                                 |                |                   |
|                                      |                |                   |
| 近五年内发表的主要著作及论文                       |                |                   |
| 论文题目                                 | 发表日期           | 等级                |
| 国自然基金                                | 2019年10月       | A级                |
| * 科研成果及获奖情况: 科研成果及获奖情况(包括国家级、        | 邹级、省级、地(市)级)   |                   |
| 科研成果及获奖情况(包括国家级、部                    | 级、省级、地(市)级)    |                   |

| 提态 |  |
|----|--|
|    |  |
|    |  |

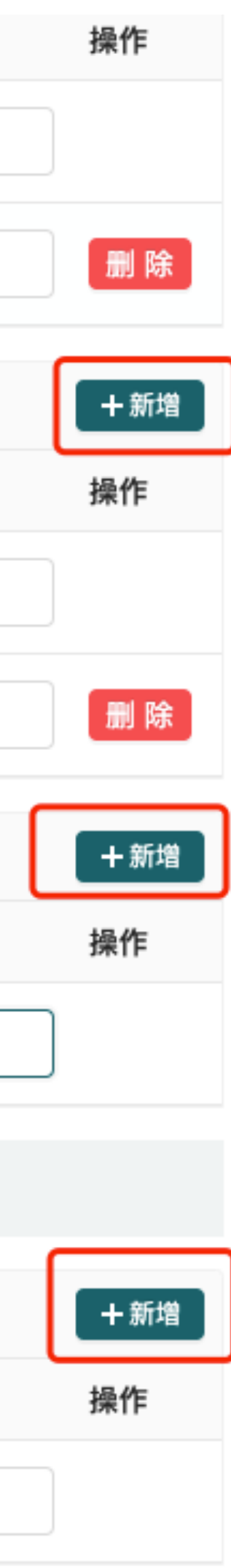

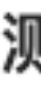

## 信息填写完成,请尽快回传申请表

下载申请表

⊥ 下载申请表模板 下载申请表说明: 点击下载申请表模板, 内容已经根据您填写的信息进行填充,

下载后需要单位盖章或签字完成后回传到系统中。

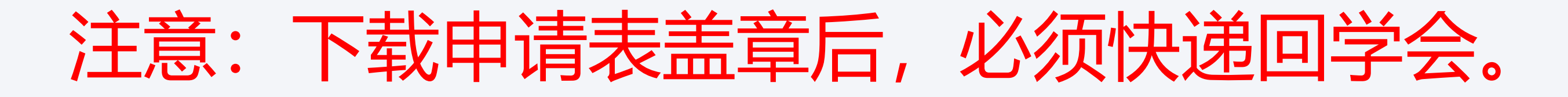

### 测试分会第一届委员会

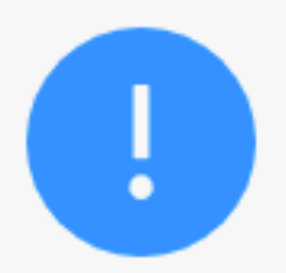

回传申请表

〒 上传申请表

回传申请表说明: 单位盖章或签字完成后,回传至系统中。 回传文件大小: 5M以下。 回传文件格式: PDF|JPEG|JPG。

返回修改

提交

盖章、快递回学会

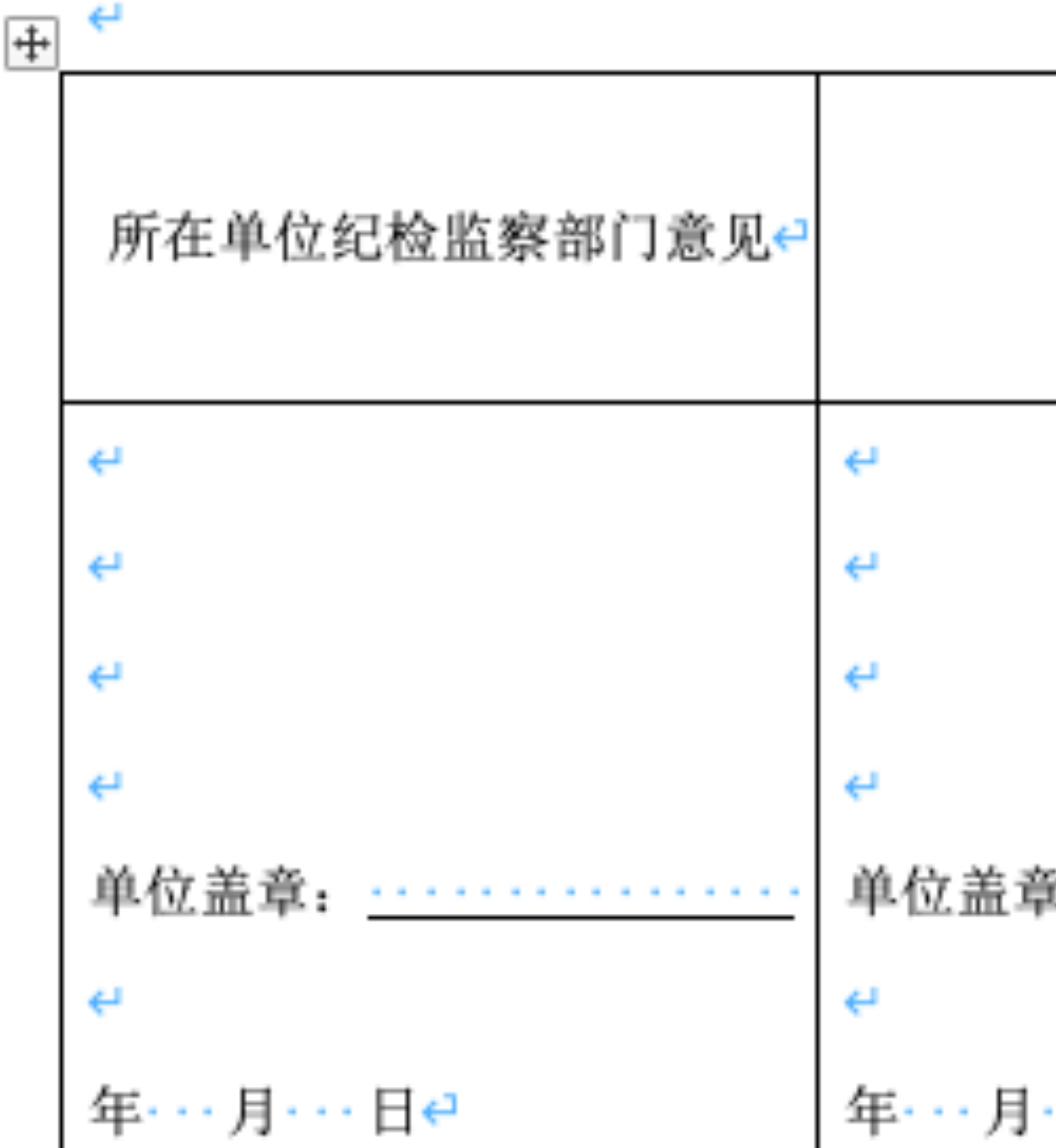

| 市医学会意见 <del>&lt;</del>                     |
|--------------------------------------------|
| €1                                         |
| <b>←</b> <sup>1</sup>                      |
| <b>←</b> <sup>1</sup>                      |
| €-1                                        |
| 单位盖章: ···································· |
| <b>←</b> <sup>1</sup>                      |
| 年・・・月・・・日€                                 |
|                                            |